# D.C. Milli-Ohm Meter

GOM-802

#### **USER MANUAL**

GW INSTEK PART NO. 820M-80200MD1

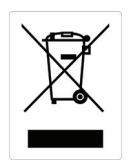

ISO-9001 CERTIFIED MANUFACTURER

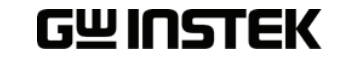

This manual contains proprietary information, which is protected by copyright. All rights are reserved. No part of this manual may be photocopied, reproduced or translated to another language without prior written consent of the Good Will company.

The information in this manual was correct at the time of printing. However, Good Will continues to improve products and reserves the right to change specifications, equipment, and maintenance procedures at any time without notice.

Good Will Instrument Co., Ltd. No. 7-1, Jhongsing Rd., Tucheng Dist., New Taipei City 236, Taiwan.

# **Table of Contents**

| SAFETY INSTR | UCTIONS                                                                                                    | 4                                    |
|--------------|----------------------------------------------------------------------------------------------------|--------------------------------------|
|              | Safety Symbols<br>Safety Guidelines                                                                                       | 4<br>5                               |
| GETTING STAR | RTED                                                                                                    | 8                                    |
|              | GOM-802 Characteristics<br>Key Features<br>Front Panel Overview<br>Rear Panel Overview<br>Set Up                          | 9<br>.11<br>.12<br>.16<br>.17        |
| MEASUREMEN   | IT                                                                                                    | 21                                   |
|              | Measurement Overview<br>Resistance Measurement<br>Compare Function<br>Temperature Measurement<br>Temperature Compensation | . 22<br>. 23<br>. 26<br>. 32<br>. 34 |
| HANDLER/SCA  | N/ INTERFACE                                                                                                    | .36                                  |
|              | Handler Overview<br>Scan Overview<br>Configure Interface                                                                  | . 37<br>. 38<br>. 42                 |
| FAQ          |                                                                                                    | 45                                   |
| APPENDIX     |                                                                                                    | 46                                   |
|              | Fuse Replacement<br>Temperature Measurement<br>Specifications<br>Declaration of Conformity                                | . 47<br>. 48<br>. 51<br>. 54         |
| NDEX         |                                                                                                    | 55                                   |

# **SAFETY INSTRUCTIONS**

This chapter contains important safety instructions that you must follow when operating the GOM-802 or when keeping it in storage. Read the following before any operation to insure your safety and to keep the GOM-802 in the best possible condition.

# Safety Symbols

These safety symbols may appear in this manual or on the GOM-802.

|          | Warning: Identifies conditions or practices that could<br>result in injury or loss of life.                                                                                           |
|----------|----------------------------------------------------------------------------------------------------|
|          | Caution: Identifies conditions or practices that could result in damage to the GOM-802 or to other properties.                                                                        |
| 4        | DANGER High Voltage                                                                                                    |
|          | Attention Refer to the Manual                                                                                                    |
|          | Protective Conductor Terminal                                                                                                    |
| <u>_</u> | Earth (ground) Terminal                                                                                                    |
|          | Do not dispose electronic equipment as unsorted<br>municipal waste. Please use a separate collection facility<br>or contact the supplier from which this instrument was<br>purchased. |

# Safety Guidelines

| General Guideline | <ul> <li>Do not place any heavy objects on the GOM-802.</li> <li>Avoid severe impact or rough handling that leads to damaging the GOM-802.</li> <li>Do not discharge static electricity to the GOM-802.</li> <li>Use only mating connectors, not bare wires, for the terminals.</li> <li>Do not disassemble the GOM-802 unless you are qualified as service personnel.</li> </ul> |                                                                                                    |                                                                                                    |
|-------------------|----------------------------------------------------------------------------------------------------|----------------------------------------------------------------------------------------------------|----------------------------------------------------------------------------------------------------|
|                   | <ul> <li>(Note) EN 61010-1:2<br/>their requirements as<br/>I.</li> <li>Measurement catego<br/>of low-voltage instal</li> <li>Measurement catego<br/>building installation.</li> <li>Measurement catego<br/>circuits directly conrect<br/>Measurement catego<br/>not directly connected</li> </ul>                                                                                 | 2001 specifies the m<br>follows. The GOM<br>ory IV is for measurer<br>lation.<br>ory III is for measurer<br>ory II is for measurem<br>nected to the low volta<br>ory I is for measureme<br>ed to Mains. | easurement categories and<br>2-802 falls under category<br>nent performed at the source<br>nent performed in the<br>ent performed on the<br>age installation.<br>ents performed on circuits |
| Power Supply      | <ul> <li>AC Input voltage: 100V/ 120V/ 220V/230 V AC, 50/60Hz, 27VA, 22W</li> <li>The power supply voltage should not fluctuate more than 10%.</li> <li>Connect the protective grounding conductor of the AC power cord to an earth ground, to avoid electrical shock.</li> </ul>                                                                                                 |                                                                                                    |                                                                                                    |
| Fuse              | <ul> <li>Fuse type:<br/>Line Voltage<br/>100V<br/>120V<br/>220V<br/>230V</li> <li>Make sure the corpower up.</li> <li>To avoid fire, or<br/>type and rating.</li> <li>Disconnect the</li> <li>Make sure the corfuse replacement</li> </ul>                                                                                                    | Rating<br>90-110V<br>108-132V<br>198-242V<br>216-250V<br>orrect type of fu<br>hly replace the fur<br>power cord befor<br>ause of a fuse blo<br>t.                                                       | FuseT0.3A 250VT0.3A 250VT0.25A 250VT0.25A 250Vse is installed beforese with the specifiedre fuse replacement.pwout is fixed before                                                          |

| Cleaning the<br>GOM-802  | <ul> <li>Disconnect the power cord before cleaning.</li> <li>Use a soft cloth dampened in a solution of mild detergent and water. Do not spray any liquid into the GOM-802.</li> <li>Do not use chemicals or cleaners containing harsh material such as benzene, toluene, xylene, and acetone.</li> </ul>                                                                                                    |
|--------------------------|----------------------------------------------------------------------------------------------------|
| Operation<br>Environment | <ul> <li>Location: Indoor, no direct sunlight, dust free, almost non-conductive pollution (Note below)</li> <li>Relative Humidity: &lt; 80%</li> <li>Altitude: &lt; 2000m</li> <li>Temperature: 0°C to 40°C (operation)</li> </ul>                                                                                                    |
|                          | <ul> <li>(Note) EN 61010-1:2001 specifies the pollution degrees and their requirements as follows. The GOM-802 falls under degree 2. Pollution refers to "addition of foreign matter, solid, liquid, or gaseous (ionized gases), that may produce a reduction of dielectric strength or surface resistivity".</li> <li>Pollution degree 1: No pollution or only dry, non-conductive pollution occurs. The pollution has no influence.</li> <li>Pollution degree 2: Normally only non-conductive pollution occurs. Occasionally, however, a temporary conductivity caused by condensation must be expected.</li> <li>Pollution degree 3: Conductive pollution occurs, or dry, non-conductive pollution occurs which becomes conductive due to condensation which is expected. In such conditions, equipment is normally protected against exposure to direct sunlight, precipitation, and full wind pressure, but neither temperature nor humidity is controlled.</li> </ul> |
| Storage<br>Environment   | <ul> <li>Location: Indoor</li> <li>Temperature: -10°C to 70°C</li> </ul>                                                                                                    |
| Disposal                 | Do not dispose this instrument as unsorted municipal<br>waste. Please use a separate collection facility or contact<br>the supplier from which this instrument was purchased.<br>Please make sure discarded electrical waste is properly<br>recycled to reduce environmental impact.                                                                                                    |

#### Power cord for the United Kingdom

When using the GOM-802 in the United Kingdom, make sure the power cord meets the following safety instructions.

NOTE: This lead / appliance must only be wired by competent persons

WARNING: THIS APPLIANCE MUST BE EARTHED

IMPORTANT: The wires in this lead are coloured in accordance with the following code:

Green/ Yellow: Earth

Blue: Neutral

Brown: Live (Phase)

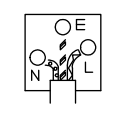

As the colours of the wires in main leads may not correspond with the coloured marking identified in your plug/appliance, proceed as follows:

The wire which is coloured Green & Yellow must be connected to the Earth terminal marked with either the letter E, the earth symbol or coloured Green/Green & Yellow.

The wire which is coloured Blue must be connected to the terminal which is marked with the letter N or coloured Blue or Black.

The wire which is coloured Brown must be connected to the terminal marked with the letter L or P or coloured Brown or Red.

If in doubt, consult the instructions provided with the equipment or contact the supplier.

This cable/appliance should be protected by a suitably rated and approved HBC mains fuse: refer to the rating information on the equipment and/or user instructions for details. As a guide, a cable of 0.75mm<sup>2</sup> should be protected by a 3A or 5A fuse. Larger conductors would normally require 13A types, depending on the connection method used.

Any exposed wiring from a cable, plug or connection that is engaged in a live socket is extremely hazardous. If a cable or plug is deemed hazardous, turn off the mains power and remove the cable, any fuses and fuse assemblies. All hazardous wiring must be immediately destroyed and replaced in accordance to the above standard.

# **G**ETTING STARTED

This chapter describes the GOM-802 in a nutshell, including its main features as well as its front and rear panels. After going through the panel overview, follow the Power-up sequence before attempting to use the instrument.

Please note the information in this manual was correct at the time of printing. However as GW Instek continues to improve its products, changes can occur at any time without notice. Please see the GW Instek website for the latest information and content.

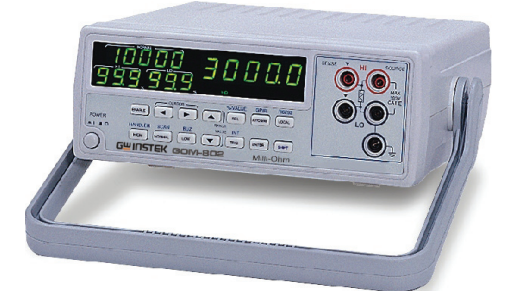

| Characteristics | GOM-802 Characteristics9      |  |
|-----------------|-------------------------------|--|
|                 | Key Features11                |  |
| Panel Overview  | Front Panel Overview12        |  |
|                 | Rear Panel Overview16         |  |
| Setup           | Tilt Stand17                  |  |
|                 | Power Up                      |  |
|                 | 4 Wire Kelvin Connection19    |  |
|                 | Zeroing (Relative Function)20 |  |

# **GOM-802** Characteristics

GOM-802 is a high precision programmable DC Milli-ohm meter suitable for low resistance measurements of switches, relays, connectors, PCB tracks and a variety of other devices. With the easy-to-use features, superior performance, and automatic test interfaces, the GOM-802 is a dependable instrument for resistance measurements.

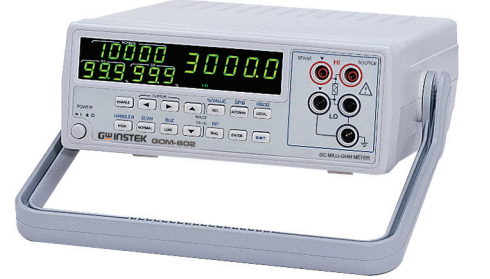

| Easy to Use<br>Features | The GOM-802 includes an easy to use comparator<br>function (HI-LO-GO) that is able to easily set upper and<br>lower limits for pass/fail testing. The alarm buzzer can be<br>used with the comparator function. The flexible handler<br>interface can be used to monitor the status of the<br>pass/fail testing.          |  |
|-------------------------|----------------------------------------------------------------------------------------------------|--|
|                         | The relative feature enables the GOM-802 to easily<br>compensate for any stray resistance. Up to 20 different<br>sets of HI-LO-GO settings can be stored to satisfy a<br>number of different testing conditions. The GOM-802 is<br>also able to recall the last test setting that was used every<br>time it is turned on. |  |
| Performance             | The GOM-802 has nine selectable measurement ranges<br>from $30m\Omega$ to $3M\Omega$ , a constant current source of 1uA<br>to 1A, an accuracy of 0.05%, a 1u $\Omega$ resolution and<br>performs measurements using four wire Kelvin<br>connections for accurate, consistent measurements.                                |  |
|                         | The ability to choose between high measurement<br>accuracy with 7 samples/sec (full scale at 30000) or high<br>speed measurements with 30 samples/sec (full scale at<br>3000) allows the GOM-802 the flexibility to fulfill a<br>number of different measurement roles.                                                   |  |

| Temperature<br>Compensation | Temperature Compensation (Optional):<br>The optional temperature probe (PT-100) can be used to<br>extrapolate the resistance of a DUT at a certain<br>temperature. When the temperature coefficient and the<br>required temperature (of the resistance measurement) is<br>keyed in under TC mode, the GOM-802 will display the<br>extrapolated measurement. |
|-----------------------------|----------------------------------------------------------------------------------------------------|
| Automatic<br>Testing        | For automatic testing The GOM-802 has a handler<br>interface designed for automatic testing. The handler<br>interface outputs the status of PASS, FAIL, HI, LO,<br>READY and EOT signals and inputs a trigger control<br>signal. An RS-232 and GPIB option is also available for<br>computer control applications.                                          |
| Applications                | <ul> <li>Production testing for contact resistance of switches, relays, connectors, cables and printed circuit boards and other low resistance devices.</li> <li>Component testing of resistors, motors, fuses and heating elements.</li> </ul>                                                                                                    |
|                             | <ul><li>Incoming inspection and quality assurance testing.</li><li>Conductivity evaluation for product design.</li></ul>                                                                                                    |

# **Key Features**

- 30,000 counts.
- Measurement Range:  $30m\Omega \sim 3M\Omega$ .
- 0.05% accuracy.
- Hi/Lo comparator and limit percentage setting with 20 memory sets.
- REL, Actual and % value measurements.
- Manual or Auto-ranging.
- Continuous or Triggered measurement modes.
- Temperature compensation and measurement.
- Four-wire measurement method.
- Auto-recall last setting on power-up.
- Diode test.
- Alarm setting for PASS/FAIL test result.
- Sampling rate: 7 or 30 sampling/sec.
- Standard interface: Scan/Handler, optional interfaces: RS-232 + GPIB.

# Front Panel Overview

| Normal Value Cor<br>Display Ind                                               | nparator<br>icator Yrimary   | Display Function control indicators                                                                                                    |
|-------------------------------------------------------------------------------|------------------------------|----------------------------------------------------------------------------------------------------|
| Interface<br>Indicator<br>Upper<br>Limit<br>Display<br>Lower Limit<br>Display |                              | B.B.B.<br>B.B.B.<br>B.B.B.B. |
| Power Switch                                                                  | POWER                        | Turns On _ or Off _ the main<br>power. For details about the power up<br>sequence, see page 18.                                                                                                    |
| Primary Value<br>Display                                                      | <b>BBB</b><br>Shows the prim | Ary measurement results.                                                                                                    |
| Normal Display                                                                | Shows the Nor                | mal (nominal) value setting.                                                                                                    |
| Comparator<br>Indicators                                                      | H I<br>GO<br>LO              | The comparator indicators indicate the<br>status of comparison judgments.<br>HI: measurement exceeds the HI limit<br>LO: measurement exceeds the LO limit                                                                                                    |
|                                                                               |                              | GO: measurement is within the HI and LO limits.                                                                                                    |

| Function Control<br>Indicators | SHIFT TC •))<br>Indicates when a | EXT REL % AUTO m $\Omega$ $\kappa$ $\Omega$ function key is active.                                                                                                    |
|--------------------------------|----------------------------------|----------------------------------------------------------------------------------------------------|
| Measurement<br>Terminals       | SENSE                            | Sense HI and Sense LO terminals.                                                                                                    |
| Current Source<br>Terminals    | SOURCE                           | Current Source Terminals, Source HI<br>and Source LO.                                                                                                    |
| Negative<br>Terminal           |                                  | Negative Terminal. This terminal has<br>the same potential as earth, but cannot<br>be substituted for it.                                                                                                    |
| Function Keys                  |                                  |                                                                                                    |
|                                | COMP                             | The $\boxed{\text{COMP}}^{\text{TEMP}}$ key activates the comparator function. The secondary function turns on the temperature compensation function.<br>$\xrightarrow{\text{TEMP}}$ • Temperature compensation |
|                                | CURSOR                           | The Cursor keys are used to edit parameters and navigate the menu tree.                                                                                                    |
|                                | RECALL<br>RANGE<br>VALUE         | The Up/Down arrow keys are used to change the values and range of the different parameters.<br>The secondary function recalls previously saved settings.                                                        |
|                                | SPEED                            | The AUTO/MAN <sup>SPEED</sup> key toggles the range between automatic and manual and toggles between 7 samples per                                                                                              |
|                                |                                  | and toggles between 7 samples per second and 30 samples per second.                                                                                                    |

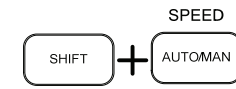

Sample speed

The REL<sup>%</sup> VALUE</sup> key is used to perform a zero adjustment to the test leads or a DUT. Using the shift key will display the measured values as a percentage of the normal value.

.

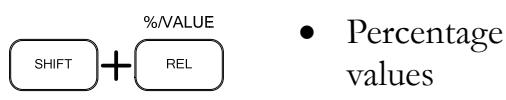

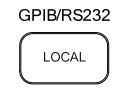

%/VALUE

The LOCAL<sup>GPIB/RS232</sup> key will switch the milliohm meter between local and remote mode.

The secondary function will set the I/O interface to GPIB or RS-232.

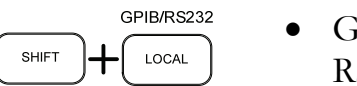

GPIB/ RS232 mode

HANDLER

Sets the High limit % values. The secondary function activates the Handler function.

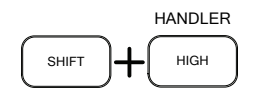

Handler mode

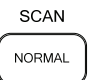

Sets the normal (Nominal) value for the comparator function.

•

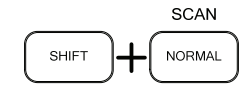

Scan function

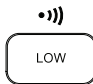

Sets the lower % limit for the comparator function and turns the buzzer on for either a PASS or FAIL judgment or turns the buzzer off.

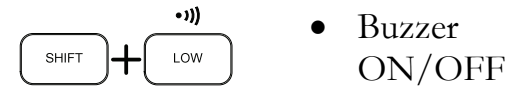

|                             | INT<br>MANUAL<br>TRIG                        | Turns the external trigger on to allow<br>the MANUAL TRIG <sup>TRIG</sup> key to be used<br>as a manual trigger. The secondary<br>function will set the trigger to internal. |
|-----------------------------|----------------------------------------------|----------------------------------------------------------------------------------------------------|
|                             |                                              | $ \underbrace{ \overset{\text{INT}}{\overset{\text{MANUAL}}{\overset{\text{MANUAL}}{\text{TRIG}}} } \bullet \ \ \ \ \ \ \ \ \ \ \ \ \ \ \ \ $                                |
|                             | ENTER                                        | Enter key.                                                                                                    |
|                             | SHIFT                                        | The SHIFT key is used to access the secondary functions.                                                                                                    |
| Lower Limit<br>Display (LO) | 8.8.8.                                       | Displays the lower limit as as a percentage.                                                                                                    |
| Upper Limit<br>Display (HI) | $\boxed{\cancel{3}, \cancel{3}, \cancel{3}}$ | Displays the upper limit as a percentage.                                                                                                    |
| Interface                   | RMT                                          | The interface indicator shows the status                                                                                                    |
| indicator                   | HAND                                         | (RMT), Handler mode (HAND) or                                                                                                    |
|                             | SCAN                                         | Scan mode.                                                                                                    |

# Rear Panel Overview

| RS-232                | GPIB                                                                                                    | Fuse     | AC Input                                                                                                    |
|-----------------------|----------------------------------------------------------------------------------------------------|----------|----------------------------------------------------------------------------------------------------|
| H                     | HANDLER/ CONSCIONE<br>HANDLER/ CONSCIONE<br>HANDLER/ HANDLER/ CONSCIONE<br>HANDLER/ CONSCIONE<br>HAND |          | Temperature<br>sensor input                                                                                      |
| AC Input              |                                                                                                    |          | Accepts the power cord. AC 100/120V<br>or 220/230V; 50/60Hz.                                                     |
|                       |                                                                                                    | ]<br>1   | For the power on sequence, see page<br>18.                                                                       |
| Fuse Socket           | 230<br>\$<br>\$<br>\$<br>071<br>\$<br>071                                                                                                    |          | Holds the main fuse:<br>100/120V: T0.3A 250V;                                                                    |
|                       |                                                                                                    | ]<br>    | For the fuse replacement details, see<br>page 47.                                                                |
| RS-232C por           | t RS32                                                                                                    |          | Accepts an RS-232C cable for remote<br>control; DB-9 male connector.<br>For remote control details, see page 43. |
| GPIB port             | GPIB                                                                                                    |          | Accepts a GPIB cable for remote control (page 42).                                                               |
| Handler / Sc<br>port  |                                                                                                    |          | The Handler/Scan port is used to<br>output pass/fail/high/low comparison<br>results.                             |
| Temperature<br>Sensor |                                                                                                    | SENSOR ( | The temperature sensor input for the optional PT-100 temperature probe.                                          |

# Set Up

Tilt Stand

Steps

1. Pull handle base away from the casing.

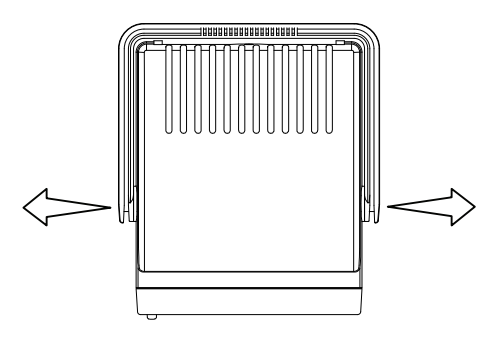

2. Turn handle into any of the preset positions.

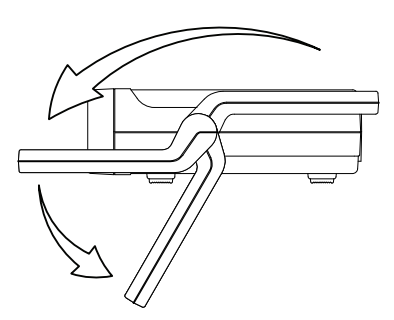

Stand Position

Carry Position

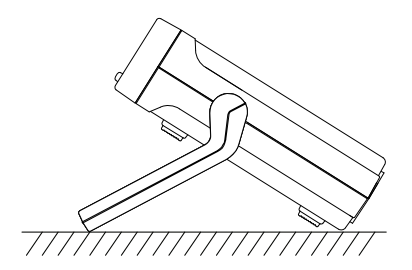

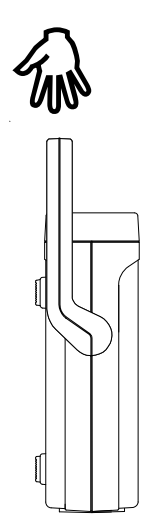

#### Power Up

1. Ensure that the correct voltage is lined up with the arrow on the fuse cover on the rear panel.

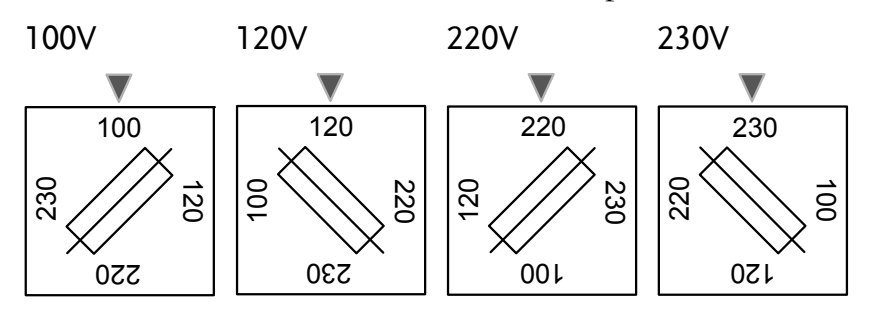

2. Connect the power cord to the AC Voltage input.

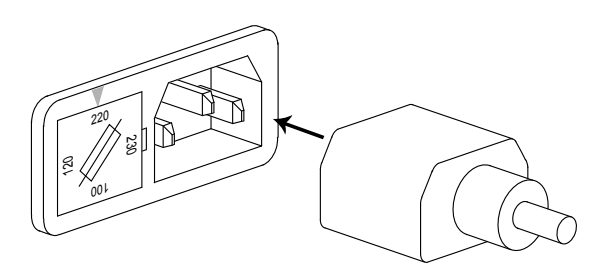

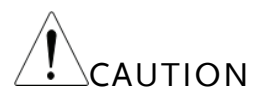

Steps

Ensure the ground connector of the power cord is connected to a safety ground. This will affect the measurement accuracy.

3. Press the main power switch on the front panel.

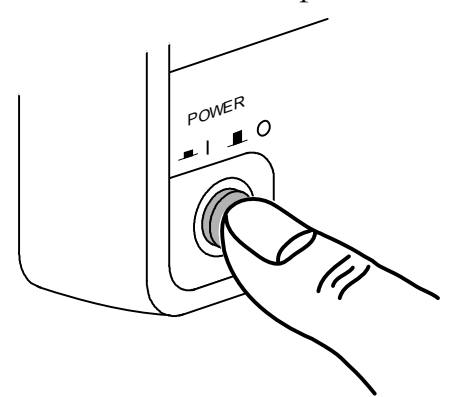

4. The display will light up and show the last setting used before the last shut down.

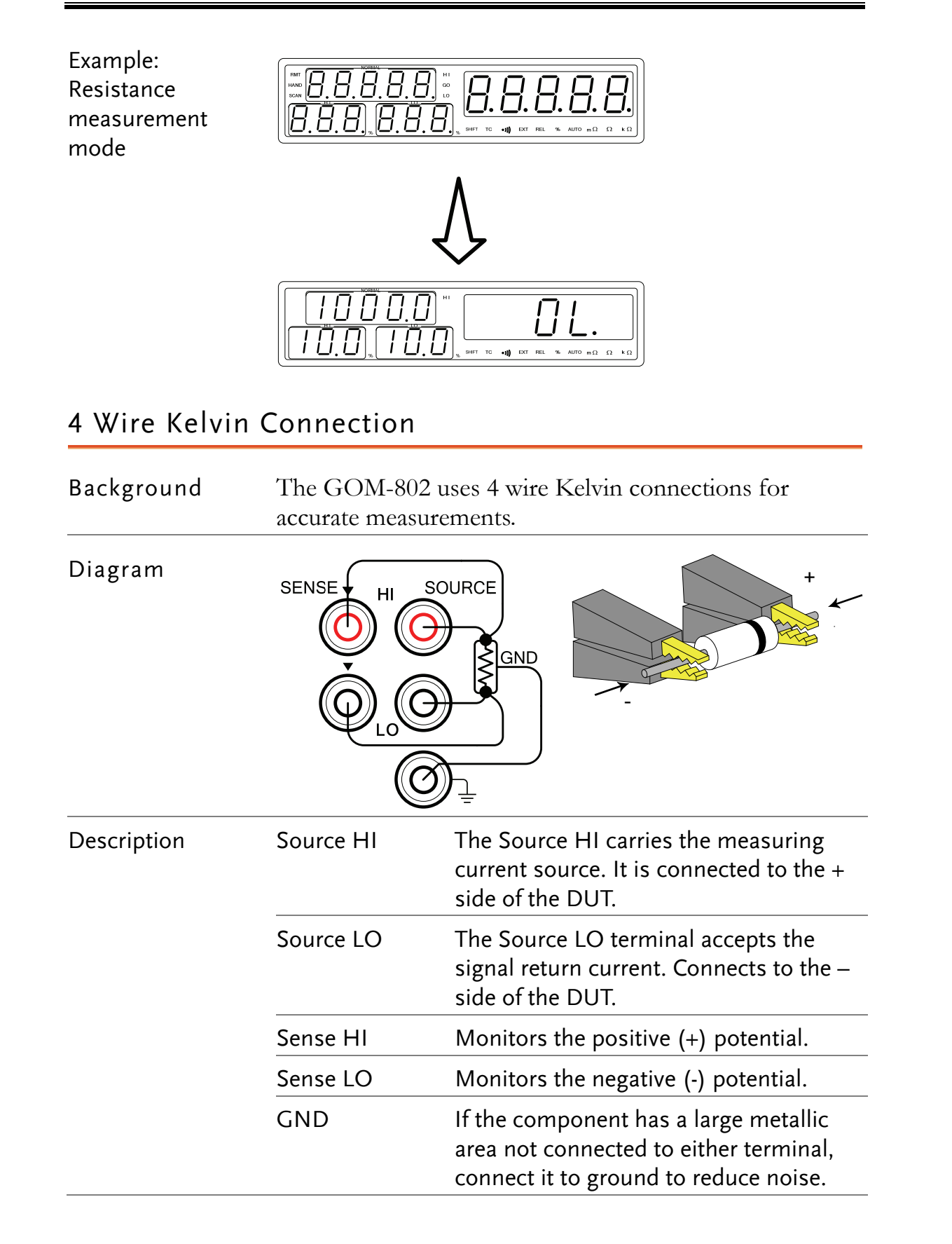

## Zeroing (Relative Function)

| Background                          | The Relative function is used to perform a zero adjustment on the test leads.                                                                                                    |  |  |
|-------------------------------------|----------------------------------------------------------------------------------------------------|--|--|
|                                     | After the Relative value is pre-set, each measurement that<br>is displayed is equal to the actual value – relative preset<br>value.                                                                                     |  |  |
|                                     | If the measured value minus the relative value is a<br>negative, a minus sign is shown on the MSB (most<br>significant bit). At low measurement speeds the minus<br>sign will alternate with the displayed measurement. |  |  |
| 1. Short the cables                 | Short the test<br>cables together<br>using a short thick<br>copper wire if<br>necessary.                                                                                                    |  |  |
| 1. Set the<br>Reference value       | Press the REL <sup>%VALUE</sup> key.                                                                                                    |  |  |
| 2. Relative mode<br>display appears |                                                                                                    |  |  |
|                                     | REL Indicates the Relative function is active                                                                                                    |  |  |
| Note                                | The Auto-range function will be disabled when using compare mode with the relative function.                                                                                                    |  |  |

# **M**EASUREMENT

![](_page_20_Figure_3.jpeg)

| Overview     | Measurement Overview        | 22 |
|--------------|-----------------------------|----|
| Resistance   | Resistance Measurement      | 23 |
|              | Select the Resistance Range | 24 |
| Rate         | Select Measurement Rate     | 25 |
| Trigger      | Using the Trigger Function  | 25 |
| Compare      | Compare Function            | 26 |
|              | Save Compare Settings       | 28 |
|              | Recall Compare Settings     | 29 |
| Buzzer       | Buzzer Function             | 30 |
| Percentage   | Display as Percentage       | 31 |
| Relative     | Relative Function           | 32 |
| Temperature  | Temperature Measurement     | 32 |
|              | Relative Function           | 33 |
| Temperature  | Temperature Compensation    | 34 |
| Compensation | Select the Resistance Range | 35 |
|              | Relative Function           | 35 |

# Measurement Overview

Background The Measurement chapter refers to the measurements listed below. For measurements using the Handler or Scan interfaces, see page 36.

|                  |                                  | CALL SPEED %/VALUE GPIB/RS232              |
|------------------|----------------------------------|--------------------------------------------|
|                  |                                  | AUTOMAN REL LOCAL                          |
|                  | HANDLER SCAN •))                 | kange<br>Value <b>int</b>                  |
|                  | HIGH NORMAL LOW                  | MANUAL ENTER SHIFT                         |
| Measurement type |                                  | Comparison function                        |
|                  | SHIFT+ COMP <sup>TEMP</sup>      | Temperature sensor                         |
|                  |                                  | function                                   |
|                  | AUTO/MAN <sup>SPEED</sup>        | Auto-range $\leftarrow \rightarrow$ Manual |
|                  |                                  | range                                      |
|                  | SHIFT+ AUTO/MAN <sup>SPEED</sup> | Measurement speed                          |
|                  |                                  | function                                   |
|                  | REL <sup>%/VALUE</sup>           | Relative function selector                 |
|                  | SHIFT+ REL <sup>%/VALUE</sup>    | Toggle Relative % or Value                 |
|                  | HIGHHANDLER                      | High comparison limit                      |
|                  | SHIFT+HIGH <sup>HANDLER</sup>    | Handler function                           |
|                  | NORMAL                           | Normal (nominal) value                     |
|                  | SHIFT+ NORMAL <sup>SCAN</sup>    | Scan mode                                  |
|                  | LOW <sup>•</sup> )))             | Low comparison limit                       |
|                  | SHIFT+LOW <sup>•</sup> '))       | Buzzer on/off                              |
|                  | MANUAL TRIG                      | Trigger settings                           |
|                  | SHIFT+ MANUAL TRIG               | Internal trigger setting                   |

# **Resistance Measurement**

| <ol> <li>Select the<br/>Resistance<br/>function.</li> </ol> |                                                                                                    |                                                                                                    |                          |
|-------------------------------------------------------------|----------------------------------------------------------------------------------------------------|----------------------------------------------------------------------------------------------------|--------------------------|
|                                                             | $\frac{\text{Press SHIFT}}{\text{access the main f}} + 0$                                                                                              | COMP <sup>TEMP</sup> to                                                                                           |                          |
|                                                             | Press the Up and<br>to select resistant<br>mode (shown abo<br>There are three d<br>$\Box$ $H \bar{n}$ (resistance<br>and $E \bar{L}$ (tempera<br>mode. | Down arrow keys<br>the measurement<br>ove).<br>ifferent modes:<br>), $\Box [$ (temperature)<br>ture compensation) |                          |
|                                                             | Press ENTER to                                                                                                    | confirm                                                                                                    | 3                        |
| 2. Resistance<br>mode display<br>appears.                   |                                                                                                    |                                                                                                    |                          |
|                                                             | Auto                                                                                                    | Indicates automatic ra                                                                                            | anging                   |
|                                                             | mΩ                                                                                                    | Milliohms                                                                                                    |                          |
|                                                             | Ω                                                                                                    | Ohms                                                                                                    |                          |
|                                                             | kΩ                                                                                                    | Kilo ohms                                                                                                    |                          |
| 3. Connect the                                              | 4-wire resistance:                                                                                                    |                                                                                                    |                          |
| test lead and<br>measure                                    | Use the SOURCI<br>the SOURCE LC<br>measurement, and<br>SENSE HI, and S<br>port for sensing.                                                            | E HI and<br>port for<br>d the<br>SENSE LO                                                                         | SOURCE                   |
| Note                                                        | When switching allow a moment for measuring.                                                                                                    | From a high range to a low<br>for the circuits to settle be                                                       | w range, please<br>efore |

## Select the Resistance Range

| Background     | The resistanc<br>measurement<br>function. | e range can be used with normal resistance<br>as well as the temperature compensation |
|----------------|-------------------------------------------|---------------------------------------------------------------------------------------|
| Auto Range     | Press the Up<br>to manually s<br>range.   | and Down arrow keys<br>elect the resistance                                           |
| Manual         | Press the AU<br>automatic ran             | TO/MAN key to use automan                                                             |
| Selection List | Range                                     | Resolution(7 meas./s)                                                                 |
|                | 30mΩ                                      | luΩ                                                                                   |
|                | 300mΩ                                     | 10uΩ                                                                                  |
|                | 3Ω                                        | 100uΩ                                                                                 |
|                | 30Ω                                       | lmΩ                                                                                   |
|                | 300Ω                                      | 10mΩ                                                                                  |
|                | 3kΩ                                       | 100mΩ                                                                                 |
|                | 30kΩ                                      | 1Ω                                                                                    |
|                | 300kΩ                                     | 10Ω                                                                                   |
|                | 3MΩ                                       | 100Ω                                                                                  |
| Note           | For detailed s<br>on page 51.             | pecifications, please see the specifications                                          |

#### Select Measurement Rate

| Background     | The resistance measurement speed has 2 ranges: low and<br>high. Low speed is the most accurate with 7<br>measurements/second and a full scale of 30,000 counts.<br>High speed has 30 measurements/second with a full scale<br>3,000 counts. |  |
|----------------|----------------------------------------------------------------------------------------------------|--|
|                | The rate function is applicable to the resistance,<br>temperature and temperature compensation<br>measurements.                                                                                                    |  |
| 1. Select Rate | Press the SHIFT +<br>AUTO/MAN <sup>SPEED</sup> keys to switch<br>between the LO and HI rates.                                                                                                    |  |
| LO rate        | The low rate is shown with a full scale of 5 digits in the resistance measurement mode.                                                                                                    |  |
|                |                                                                                                    |  |
| HI rate        | The high rate is shown with a full scale of 4 digits.<br>$\boxed{\blacksquare \blacksquare \blacksquare \blacksquare \blacksquare \blacksquare}$                                                                                            |  |
| Note           | For detailed specifications, please see the specifications on page 49.                                                                                                    |  |
| Using the Trig | ger Function                                                                                                    |  |
| Background     | The GOM-802 can use internal or manual triggering for                                                                                                    |  |

| Background                  | the resistance, temperature and temperature<br>compensation measurement modes.<br>External triggering is only supported with the Handler |
|-----------------------------|----------------------------------------------------------------------------------------------------|
|                             | By default the GOM-802 is in internal triggering mode.                                                                                   |
| 1. Select Manual<br>Trigger | Press MANUAL TRIG <sup>INT</sup> to switch INT<br>to manual triggering mode.                                                             |

![](_page_25_Figure_2.jpeg)

# **Compare Function**

Background

The compare function compares a measured value to a "Normal" value that has an upper (HI) and lower (LO) limit. The upper and lower limit is set as a percentage of the Normal value.

A measured value that falls within the upper and lower limits is considered a GO (pass), a value that falls below the lower limits is considered LO, and a value that falls over the upper limit is a HI.

![](_page_25_Figure_7.jpeg)

The GO, HI or LO indicators will light up for each measured value that is compared to the upper and lower limits. 1. Select the 10000.08.8.6 compare function 7 O.U 10.0 Press COMP<sup>TEMP</sup> to access the COMP compare mode, as shown above. 2. Normal value 10000 8.8.8.8 setting  $|\Pi \Pi|$ Press NORMAL<sup>SCAN</sup> to set NORMAL NORMAL value setting. Use the Left and Right arrow keys to select a digit. The selected digit will flash. Use the Up and Down arrow keys to edit the value of the selected digit. 33000~00000 Range Press ENTER to confirm the setting. ENTER After setting the Normal value, the HI and LO limits will Note be changed to reflect the new Normal value setting. 3. HI limit 1000.0 setting 10.0 Press HIGH<sup>SCAN</sup> to set the HI HIGH percentage limit. Use the Left and Right arrow keys to select a digit. The selected digit will flash.

|                        | Use the Up and Down arrow keys to                                                                                                    |
|------------------------|----------------------------------------------------------------------------------------------------|
|                        | Range 000~999                                                                                                    |
|                        | Press ENTER to confirm the ENTER                                                                                                    |
| 4. LO limit<br>setting | $\begin{bmatrix} 10 & 0.0 \\ 10.0 \\ 10.0 \\ 10.0 \\ \end{bmatrix}_{*} \begin{bmatrix} 8.8.8.8.8 \\ \dots \\ m^{2} & m^{2} \end{bmatrix}_{*} \begin{bmatrix} 0 & 0 & 0 \\ 0 & 0 \\ \dots & 0 \\ \end{bmatrix}_{*} \begin{bmatrix} 0 & 0 & 0 \\ 0 & 0 \\ \dots & 0 \\ 0 & 0 \\ 0 & 0 \end{bmatrix}_{*} \begin{bmatrix} 0 & 0 & 0 \\ 0 & 0 \\ \dots & 0 \\ 0 & 0 \\ 0 $ |
|                        | Press LOW ''' to set the LO                                                                                                    |
|                        | Use the Left and Right arrow keys to select a digit. The selected digit will flash.                                                                                                    |
|                        |                                                                                                    |
|                        | Use the Up and Down arrow keys to                                                                                                    |
|                        | Range 000~999                                                                                                    |
|                        | Press ENTER to confirm the ENTER setting.                                                                                                    |
| Save Compar            | e Settings                                                                                                    |
| Background             | The save function saves the Normal, High and Low limit<br>settings in memory. If these values are not saved, the<br>settings will be lost after exiting Compare mode.<br>Up to 20 Normal, High, Low settings can be saved on                                                                                                    |
|                        | the GOM-802.                                                                                                    |
| 1. Select Save<br>mode | $\begin{bmatrix} 1000.0 \\ 10.0 \\ 10.0 \end{bmatrix}_{*} \begin{bmatrix} 5882 \\ * \\ * \\ * \end{bmatrix}$                                                                                                    |
|                        | Press $SHIFT$ + $\blacksquare$ RECALL to accessRECALLthe RECALL/SAVE mode.SHIFT + ( $\blacksquare$ )                                                                                                    |
|                        | Press the Up and Down arrow key<br>to show "SAVE" in the main display,<br>as shown above.                                                                                                    |

|                           | Press enter to confirm.                                                             |
|---------------------------|-------------------------------------------------------------------------------------|
| 2. Select memory location |                                                                                     |
|                           | Use the Left and Right arrow keys to select a digit. The selected digit will flash. |
|                           |                                                                                     |
|                           | Use the Up and Down arrow keys to<br>edit the value of the selected digit.          |
|                           | Range 00~19                                                                         |
|                           | Press ENTER to confirm the ENTER                                                    |
|                           | After saving the settings, the meter will return to the compare mode function.      |
| Note                      | Pressing SHIFT before pressing ENTER will exit the Save mode.                       |
| Recall Compar             | e Settings                                                                          |

#### ŀ Б

| Background               | The Recall function retrieves the Normal, High and Low<br>limit settings from one of 20 memory locations. If these<br>values are not saved, the settings will be lost after exiting<br>Compare mode. |  |
|--------------------------|----------------------------------------------------------------------------------------------------|--|
|                          | Up to 20 Normal, High, Low settings can be saved on the GOM-802.                                                                                                    |  |
| 1. Select Recall<br>mode | $\begin{bmatrix} I \bigcirc \bigcirc \bigcirc \bigcirc \bigcirc & \square & \square & \square & \square & \square & \square & \square &$                                                             |  |
|                          | Press $SHIFT$ + $A$ <sup>RECALL</sup> to access<br>the RECALL/SAVE mode.                                                                                                    |  |
|                          | Press the Up and Down arrow key<br>to show "CALL" in the main display,<br>as shown above.                                                                                                    |  |
|                          | Press ENTER to confirm.                                                                                                    |  |

ENTER

| 2. Select memory location                | , [ <u>1000.0</u> ]<br>[10.0].[10.0]                             |                                                                                                    |
|------------------------------------------|------------------------------------------------------------------|----------------------------------------------------------------------------------------------------|
|                                          | Use the Left and<br>select a digit. Th<br>flash.                 | l Right arrow keys to                                                                                            |
|                                          |                                                                  |                                                                                                    |
|                                          | Use the Up and edit the value of                                 | Down arrow keys to<br>the selected digit.                                                                        |
|                                          | Range                                                            | 00~19                                                                                                    |
|                                          | Press ENTER to setting.                                          | o confirm the                                                                                                    |
|                                          | After saving the compare mode f                                  | settings, the meter will return to the function.                                                                 |
| Note                                     | Pressing SHIFT<br>mode.                                          | before pressing ENTER will exit the Recall                                                                       |
| Buzzer Functio                           | on                                                               |                                                                                                    |
| Background                               | The buzzer func<br>the compare test<br>The buzzer setti<br>mode. | tion can make the buzzer sound when<br>t has passed (GO) or failed (NOGO).<br>ngs are only applicable in Compare |
| 1. Select Buzzer<br>Function             | Press the SHIFT<br>LOW (1)) key.                                 | key and then press                                                                                               |
| 2. Buzzer<br>function display<br>appears |                                                                  |                                                                                                    |
|                                          | Press the Up and<br>to choose the bu                             | d Down arrow key 🔺 💌                                                                                             |
|                                          | NON                                                              | Buzzer function off                                                                                              |
|                                          | bF                                                               | Buzz on Fail (No Go)                                                                                             |
|                                          | bP                                                               | Buzz on Pass (Go)                                                                                                |

Press ENTER to confirm the selection.

|         | Pressing SHIFT before pressing ENTER will exit the |
|---------|----------------------------------------------------|
| ∠! Note | Buzzer function settings.                          |

## Display as Percentage

| Background                       | kground In the compare function, the measured value can be displayed as a percentage of the Normal value rather t the actual value. |  |
|----------------------------------|----------------------------------------------------------------------------------------------------|--|
|                                  | For example, if the Normal value is 20.000, and the actual value is 10.000, then as a percentage it would be displayed as 50.00%.   |  |
| 1. Select Buzzer<br>Function     | Press the SHIFT key and then press the REL $^{\text{WALUE}}$ .                                                                      |  |
| 2. Percentage<br>display appears | $\begin{bmatrix} 1 & 0 & 0 & 0 \\ 1 & 0 & 0 & 0 \end{bmatrix}_{x} \begin{bmatrix} 0 & 5 & 0 & 0 \\ x & x & x \end{bmatrix}$         |  |
| 3. Return to<br>normal display   | Press the SHIFT key and then press%/VALUEthe $\mathbb{REL}^{\%VALUE}$ .SHIFT REL                                                    |  |
| Note                             | The Auto-range function will be disabled when using the percentage display.                                                         |  |

#### **Relative Function**

| Background                          | The Relative function is used to perform a zero<br>adjustment on the test leads or the resistance of the<br>DUT.                                                                                               |  |
|-------------------------------------|----------------------------------------------------------------------------------------------------|--|
|                                     | After the Reference value is pre-set, each measurement<br>that is displayed is equal to the actual value – relative<br>preset value.                                                                           |  |
|                                     | If the measured value minus the relative value is a negative, a minus sign is shown on the MSB (most significant bit). At low measurement speeds the minus sign will alternate with the displayed measurement. |  |
| 1. Set the<br>Reference value       | Press the REL <sup>%VALUE</sup> key.                                                                                                    |  |
| 2. Relative mode<br>display appears |                                                                                                    |  |
|                                     | REL Indicates the Relative function is active                                                                                                    |  |
| Note                                | The Auto-range function will be disabled when using compare mode with the relative function.                                                                                                    |  |

# Temperature Measurement

Background The temperature measurement function uses the optional PT-100 temperature probe. The measured temperature is displayed on the NORMAL display. For more information on the optional PT-100 sensor, see the appendix on page 48.

There is only one range in when using the temperature function.

| 1. Select the<br>Temperature<br>function. |                                                                 |  |
|-------------------------------------------|-----------------------------------------------------------------|--|
|                                           | Press $SHIFT$ + $COMP^{TEMP}$ to access the main function mode. |  |

|                                            | Press the Up and Down arrow keys<br>to select the °C measurement mode<br>(shown above).<br>There are three different modes:<br>$\Box H \bar{\alpha}$ (resistance), $\Box L$ (temperature)<br>and $L L$ (temperature compensation)<br>mode. |
|--------------------------------------------|----------------------------------------------------------------------------------------------------|
|                                            | Press ENTER to confirm                                                                                                    |
| 2. Temperature<br>mode display<br>appears. | The temperature is displayed on the NORMAL display.                                                                                                    |
| 3. Temperature<br>mode<br>connection.      | The temperature sensor uses the rear panel TC port for input.                                                                                                    |
| Relative Funct                             | ion                                                                                                    |
| Background                                 | The Relative function can also be used with the temperature function. The temperature displayed is the temperature of the sensor minus the temperature of the sensor when the $\boxed{\text{REL}}^{\text{%VALUE}}$ key was pressed.        |
| 1. Set the<br>Reference value              | Press the REL <sup>%VALUE</sup> key.                                                                                                    |
| 2. Relative mode<br>display appears        |                                                                                                    |

REL

Indicates the Relative function is active

# Temperature Compensation

| Background                                                                | If the resistance of a DUT at a particular temperature is<br>needed the compensation function can be used. This<br>function can simulate the resistance of a DUT at a<br>desired temperature. If the ambient temperature and the<br>temperature coefficient of the DUT are known, it is<br>possible to determine the resistance of a DUT at any<br>temperature.                                                                                                    |  |
|---------------------------------------------------------------------------|----------------------------------------------------------------------------------------------------|--|
| <ol> <li>Select the<br/>Temperature<br/>compensation<br/>mode.</li> </ol> | $\frac{\left[\begin{array}{c} Image in the second of the second of the seco$ |  |

| mode.                                     | Press $\underline{\text{SHIFT}} + \underline{\text{COMP}}^{\text{TEMP}}$ to access the main function mode.                                                                                                    |       |
|-------------------------------------------|----------------------------------------------------------------------------------------------------|-------|
|                                           | Press the Up and Down arrow keys<br>to select the TC measurement mode<br>(shown above).<br>There are three different modes:<br>$\Box$ $H \overline{\cap}$ (resistance), $\Box$ (temperature)<br>and $L$ (temperature compensation)<br>mode. |       |
|                                           | Press ENTER to confirm.                                                                                                    | ENTER |
| 2. Temperature compensation mode appears. |                                                                                                    |       |
|                                           | Edit the desired temperature and the<br>temperature coefficient of the DUT.<br>Use the Left and Right arrow keys to<br>select a digit and use the Up and<br>Down arrow keys to edit the digit.                                              |       |
|                                           | Desired 0~99.9<br>Temperature                                                                                                    |       |
|                                           | Temperature 0000~9999<br>Coefficient                                                                                                    |       |
|                                           | Press ENTER to confirm the selection and start measurement.                                                                                                    | ENTER |

3. Temperature compensation connection.

Sensor Connection:

![](_page_34_Picture_4.jpeg)

DUT connection

4 Wire:

![](_page_34_Picture_7.jpeg)

#### Select the Resistance Range

| Background | The resistance range can be selected when using the temperature compensation function. |         |
|------------|----------------------------------------------------------------------------------------|---------|
| Auto Range | Press the Up and Down arrow keys<br>to manually select the resistance<br>range         |         |
| Manual     | Press the AUTO/MAN key to use automatic ranging.                                       | AUTOMAN |

#### Relative Function

| Background                          | The Relative function can also be used with the temperature compensation function. |                       |                       |
|-------------------------------------|------------------------------------------------------------------------------------|-----------------------|-----------------------|
| 1. Set the<br>Reference value       | Press the REL <sup>%</sup>                                                         | <sup>ALUE</sup> key.  | %/VALUE               |
| 2. Relative mode<br>display appears |                                                                                    |                       |                       |
|                                     | REL                                                                                | Indicates the Relativ | ve function is active |

# ANDLER/SCAN/

| Handler   | Handler Overview           |  |
|-----------|----------------------------|--|
| Scan      | Scan Overview              |  |
|           | Scan Setup                 |  |
|           | Scan Output                |  |
| Interface | Configure Interface        |  |
|           | Configure GPIB Interface   |  |
|           | Configure RS-232 Interface |  |
|           | Interface Function Check   |  |

# Handler Overview

Background The Handler Interface is used to help bin components based on the Go-NoGo comparator function test. There are 6 TTL outputs and one TTL input. The Handler interface can only be used with the resistance measurement and compare measurement modes.

| Interface and pin<br>assignment | 9 Pin D-SUB<br>(Female)                                                            | READY<br>EOT<br>LOW<br>HIGH<br>START<br>GND<br>+5V<br>PASS<br>FAIL                   |  |
|---------------------------------|------------------------------------------------------------------------------------|--------------------------------------------------------------------------------------|--|
| Pin Assignment                  | START                                                                              | Start the trigger for a single measurement. Negative edge trigger.                   |  |
|                                 | READY                                                                              | High when the measurement has finished. The instrument is ready for the next trigger |  |
|                                 | EOT                                                                                | High when the AD conversion has<br>completed. The DUT is ready to be<br>changed.     |  |
|                                 | LOW                                                                                | High when the compare result is deemed LO.                                           |  |
|                                 | HIGH                                                                               | High when the compare result is deemed HI.                                           |  |
|                                 | FAIL                                                                               | High when the compare result is either<br>HI or LO (fail).                           |  |
|                                 | PASS                                                                               | High when the compare result is GO (pass).                                           |  |
| Note                            | The output current from all the terminals and the +5V terminal cannot exceed 60mA. |                                                                                      |  |

# Scan Overview

| Background                      | The Scan function is used to automatically bin groups of<br>up to 100 components. The scan function, unlike the<br>handler interface must first be activated using the panel<br>keys.<br>There are a total of 6 outputs as well as a GND and<br>power (+5V) pin. |                                                                                                    |  |
|---------------------------------|----------------------------------------------------------------------------------------------------|----------------------------------------------------------------------------------------------------|--|
|                                 |                                                                                                    |                                                                                                    |  |
| Interface and pin<br>assignment | 9 Pin D-SHELL<br>(Female)                                                                                                    | RELAY<br>PASS<br>STRB<br>CLOCK                                                                                                    |  |
| Pin Assignment                  | Relay                                                                                                    | Controls the relay output.                                                                                                    |  |
|                                 | Pass                                                                                                    | Pass signal. Indicates a GO compare result is GO (pass).                                                                                                    |  |
|                                 | Low Low signal. Indicates a LO co<br>result.                                                                                                    |                                                                                                    |  |
| High High signa<br>result.      |                                                                                                    | High signal. Indicates a HI compare result.                                                                                                    |  |
|                                 | Clock                                                                                                    | The clock signal will pulse high when<br>each group of output signals (Ready,<br>Pass, Low, High) are ready. There are up<br>to 100 groups of output signals |  |
|                                 | STRB                                                                                                    | After all (100) output groups are ready, the STRB signal will pulse high.                                                                                    |  |

#### Scan Setup

| Background                                          | The scan function is accessed via the                                  | compare mode. |
|-----------------------------------------------------|------------------------------------------------------------------------|---------------|
| <ol> <li>Select the<br/>compare function</li> </ol> | on                                                                     |               |
|                                                     | Press COMP <sup>TEMP</sup> to access the compare mode, as shown above. | page 26       |

| 2. Select the resistance function.                       | $\frac{\left \begin{array}{c} 1 \\ 1 \\ 1 \\ 1 \\ 1 \\ 1 \\ 1 \\ 1 \\ 1 \\ 1 $                                                                                                    |       |
|----------------------------------------------------------|----------------------------------------------------------------------------------------------------|-------|
|                                                          | Press the Up and Down arrow keys<br>to select the resistance measurement<br>mode (shown above).<br>There are three different modes:<br>$\Box$ $H \bar{\Box}$ (resistance), $\Box$ $L$ (temperature)<br>and $L$ $L$ (temperature compensation)<br>mode. |       |
|                                                          | Press ENTER to confirm.                                                                                                    | ENTER |
| 3. Resistance<br>mode and<br>Compare display<br>appears. |                                                                                                    |       |
| 4. Resistance<br>Range                                   | Press the Up and Down arrow keys<br>to manually select the resistance<br>range.                                                                                                    |       |
| 5. Select the<br>Scan mode.                              |                                                                                                    |       |
|                                                          | Press $\overline{\text{SHIFT}}$ + $\overline{\text{NORMAL}}^{\text{SCAN}}$ to access the scan mode.                                                                                                    |       |
|                                                          | Press the Up and Down or Left and<br>right arrow keys to select the<br>number of counts.                                                                                                    |       |
|                                                          | Count range 0~100                                                                                                    |       |
|                                                          | Press ENTER to confirm.                                                                                                    | ENTER |
| 6. Select the<br>Delay time.                             |                                                                                                    |       |
|                                                          | Press the Up and Down or Left and<br>Right arrow keys to set the sweep<br>delay time. Each count unit has a<br>delay time of 16.2 ms.                                                                                                    |       |

|                                 | Count units 30~30,000                                                                                                    |
|---------------------------------|----------------------------------------------------------------------------------------------------|
|                                 | Press ENTER to confirm.                                                                                                    |
| 7. The Ready<br>Display appears |                                                                                                    |
| Note                            | After the Ready indicator is shown it is not possible to make any changes to the compare function or range.                                                                                                    |
| 8. Start the scan.              | $\begin{bmatrix} 1 & 0 & 0 & 0 \\ \hline 1 & 0 & 0 & 0 \\ \hline 1 & 0 & 0 \\ \hline 1 & 0 & 0 \\ \hline \end{bmatrix} \begin{bmatrix} 0 & -1 & 1 & 0 \\ \hline 1 & 0 & 0 \\ \hline \end{bmatrix} \bullet \bullet result$ |
|                                 | Press the MANUAL TRIG <sup>INT</sup> key to<br>start the sweep measurements.                                                                                                    |
|                                 | The results will be displayed on<br>screen and output through the scan<br>port until finished.                                                                                                    |
| 9. View Results                 | number                                                                                                    |
|                                 | Press the Up and Down arrow keys<br>to cycle through each result. The<br>measurement number will be<br>displayed on the Normal display and<br>the measurement on the main<br>screen.                                      |
| 10. Exit Scan<br>mode           | Press $SHIFT$ + $NORMAL$ SCAN atany time to exit the scan mode.SHIFTSHIFTNORMAL                                                                                                    |

#### Scan Output

Background The timing diagrams for the scan output under different conditions are shown below.

![](_page_40_Figure_4.jpeg)

Scan channel 1. Delay time has elapsed.

![](_page_40_Figure_6.jpeg)

Scan Channel 100. Delay time has elapsed.

![](_page_40_Figure_8.jpeg)

Scan channel n, delay time has elapsed.

![](_page_40_Figure_10.jpeg)

Scan output signal timing.

![](_page_40_Figure_12.jpeg)

# **Configure Interface**

| Overview  | The RS-232 and GPIB interfaces are factory installed<br>options for remote control of the GOM-802. The<br>remote control interfaces allow the GOM-802 to be<br>programmed for automatic testing. |                                                                 |
|-----------|----------------------------------------------------------------------------------------------------|-----------------------------------------------------------------|
|           | For more inform<br>programming, pl<br>manual.                                                                                                    | ation on the remote control<br>ease see the GOM-802 programming |
| Interface | GPIB                                                                                                    | 24 pin female GPIB port                                         |
|           | RS-232                                                                                                    | DB-9 male port                                                  |

## Configure GPIB Interface

| Background                  | The GPIB interface is SCPI-1994, IEEE488.1 and IEEE488.2 compliant.                                        |                                                                                                    |
|-----------------------------|----------------------------------------------------------------------------------------------------|----------------------------------------------------------------------------------------------------|
| 1. Select the GPIB address. |                                                                                                    |                                                                                                    |
|                             | Press $SHIFT$ + $LOCAL$ <sup>GPIB/RS232</sup> to access the GPIB/RS232 settings.                           |                                                                                                    |
|                             | Press the Left or Right arrow key to<br>enter the GPIB address settings.                                   | Image: A state of the state of the state |
|                             | Press the Up and Down arrow keys to set the GPIB address.                                                  |                                                                                                    |
|                             | GPIB Address 0~31                                                                                          |                                                                                                    |
|                             | Press ENTER to confirm. The display returns to the main display.                                           | ENTER                                                                                                    |
|                             | Connect one end of the GPIB cable<br>to the computer and the other end<br>to the GPIB port on the GOM-802. | GPIB                                                                                                    |

• Maximum 15 devices altogether, 20m cable length, 2m between each device

- Unique address assigned to each device
- At least 2/3 of the devices turned on
- No loop or parallel connection

#### Configure RS-232 Interface

| Background                        | The GOM-802 uses an RS-232C connection for remote control. When connecting to a PC ensure the correct baud rate, parity, data bits, stop bit and data control settings are used. |                                                    |                               |
|-----------------------------------|----------------------------------------------------------------------------------------------------|----------------------------------------------------|-------------------------------|
| Settings                          | Baud rate                                                                                                    | 1200, 2400, 4800, 96                               | 500                           |
|                                   | Parity                                                                                                    | None                                               |                               |
|                                   | Data bits                                                                                                    | 8                                                  |                               |
|                                   | Stop bit                                                                                                    | 1                                                  |                               |
|                                   | Data flow<br>control                                                                                                    | None                                               |                               |
| 1. Select the<br>RS-232 baud rate | <u> </u>                                                                                                    | 9500)<br>                                          |                               |
|                                   | Press SHIFT + I<br>access the GPIB                                                                                                    | LOCAL <sup>GPIB/RS232</sup> to<br>/RS232 settings. |                               |
|                                   | Press the Up and<br>to set the baud ra                                                                                                    | Down arrow keys<br>nte.                            |                               |
|                                   | Baud rate                                                                                                    | 1200, 2400, 4800, 96                               | 500                           |
|                                   | Press ENTER to<br>display goes back<br>display.                                                                                                    | o confirm. The<br>to the main                      | ENTER                         |
|                                   | Connect the RS-2<br>panel RS232 por                                                                                                    | 232C cable to rear<br>t.                           | R5232                         |
| RS-232C pin<br>assignment         | Pin 2: RxD<br>Pin 3: TxD<br>Pin 5: GND<br>Pin 1, 4, 6 ~ 9: No                                                                                                    | o Connection                                       | 9876<br>••••<br>••••<br>54321 |

| PC – GOM   | The RS232 cont  | nection uses a Null-modem connection | ı, |
|------------|-----------------|--------------------------------------|----|
| RS-232C    | in which transm | it (TxD) and receive (RxD) lines are |    |
| Connection | n cross-linked. |                                      |    |
|            | GOM             | PC                                   |    |
|            |                 |                                      |    |
|            | Pin2 RxD        | • RxD Pin2                           |    |

![](_page_43_Figure_3.jpeg)

#### Interface Function Check

| Operation                | Run this query from the terminal.                                                                                                    |  |
|--------------------------|----------------------------------------------------------------------------------------------------|--|
|                          | *idn?                                                                                                    |  |
|                          | This should return the Manufacturer, Model number, and Firmware version.                                                                                                    |  |
|                          | GW. Inc, GOM-802 , FW1.00                                                                                                    |  |
| Function Check<br>Errors | If you do not receive a proper response from the Meter, please check if the power is on, the GPIB address/RS232 baud rate is correct, and all cable connections are active. |  |

# Faq

- What are the different measurement speeds?
- The GOM-802 performance does not match the specifications.

#### What are the different measurement speeds?

There are two measurement speeds for both resistance and temperature measurement. At 30,000 counts the measurement speed is 7 readings/s, at 3,000 counts the measurement speed is 30 readings/s.

#### The GOM-802 performance does not match the specifications.

Make sure the device is powered on for at least 30 minutes, within  $+18^{\circ}C^{+}28^{\circ}C$  with a humidity not exceeding 80%. This is necessary to stabilize the unit to match the specifications.

If there is still a problem, please contact your local dealer or GWInstek at <u>marketing@goodwill.com.tw</u>.

![](_page_45_Picture_2.jpeg)

| Fuse<br>Replacement | Replace the AC source fuse47      |
|---------------------|-----------------------------------|
| Temperature         | Reference Temperature Table       |
| Measurement         | RTD SensorsTemperature49          |
|                     | Optional Platinum Sensor49        |
| Specifications      | Resistance Measurement51          |
|                     | Temperature Measurement 52        |
|                     | Temperature Correction Function52 |
|                     | Interface53                       |
|                     | Environmental53                   |
|                     | General53                         |
| CE Declaration      | Declaration of Conformity54       |

# Fuse Replacement

#### Replace the AC source fuse

Steps

1. Remove the power cord.

![](_page_46_Picture_6.jpeg)

2. Remove the fuse socket using a flat screwdriver.

![](_page_46_Figure_8.jpeg)

3. Replace the fuse in the holder.

![](_page_46_Figure_10.jpeg)

|        | 4. Ensure the cor | rect line voltage is lined up with the                                                |
|--------|-------------------|---------------------------------------------------------------------------------------|
|        |                   | <sup>220</sup><br><sup>220</sup><br><sup>220</sup><br><sup>220</sup><br><sup>21</sup> |
| Rating | 100V/120V         | TT0.3A 250V                                                                           |
|        | 220V/230V         | T0.25A 250V                                                                           |

# Temperature Measurement

#### Reference Temperature Table

| Overview Th<br>Background fol<br>of |          | ne International Temperature Scale (ITS) is based on the<br>llowing table. The table has 17fixed calibration points as<br>1990. |           |           |  |
|-------------------------------------|----------|----------------------------------------------------------------------------------------------------|-----------|-----------|--|
|                                     |          |                                                                                                    | Temperatu | re        |  |
| Element                             |          | Туре                                                                                                    | °К        | °C        |  |
| (H2)                                | Hydrogen | Triple point                                                                                                    | 13.8033   | -259.3467 |  |
| (Ne)                                | Neon     | Triple point                                                                                                    | 24.5561   | 248.5939  |  |
| (O <sub>2</sub> )                   | Oxygen   | Triple point                                                                                                    | 54.3584   | 218.7916  |  |
| (Ar)                                | Argon    | Triple point                                                                                                    | 83.8058   | -189.3442 |  |
| (Hg)                                | Mercury  | Triple point                                                                                                    | 234.325   | -38.8344  |  |
| (H <sub>2</sub> O)                  | Water    | Triple point                                                                                                    | 273.16    | +0.01     |  |
| (Ga)                                | Gallium  | Melting point                                                                                                    | 302.9146  | 29.7646   |  |
| (ln)                                | Indium   | Freezing point                                                                                                    | 429.7485  | 156.5985  |  |
| (Sn)                                | Tin      | Freezing point                                                                                                    | 505.078   | 231.928   |  |
| (Zn)                                | Zinc     | Freezing point                                                                                                    | 692.677   | 419.527   |  |
| (Al)                                | Aluminum | Freezing point                                                                                                    | 933.473   | 660.323   |  |
| (Ag)                                | Silver   | Freezing point                                                                                                    | 1234.93   | 961.78    |  |
| (Au)                                | Gold     | Freezing point                                                                                                    | 1337.33   | 1064.18   |  |

#### **RTD Sensors**

| Overview | Resistive Thermal Devices (RTDs) are commonly used as     |
|----------|-----------------------------------------------------------|
|          | temperature sensors. RTDs change resistance linearly over |
|          | a specific range of temperature. The table below shows    |
|          | some of the inherent features of RTDs compared to         |
|          | thermocouples.                                            |
|          |                                                           |

| Feature                | Description                       |
|------------------------|-----------------------------------|
| Accuracy               | Higher accuracy                   |
| Resolution             | 0.1~1.0°C, higher resolution      |
| Speed of response      | Slower                            |
| Self-heating           | Yes                               |
| Long term stability    | Good                              |
| Output characteristics | Approx. 0.40hm/°C, near<br>linear |

## Optional Platinum Sensor

| Introduction | The optional platinum sensor is a PT-100 sensor.<br>The PT-100 sensor meets the German DIN43760:<br>1968 3 wire measurement specification.         |
|--------------|----------------------------------------------------------------------------------------------------|
|              | These sensors are one of the most common temperature sensors used in industry. These sensors have a nominal resistance of $100\Omega$ at 0°C.      |
|              | The relationship between temperature and resistance<br>for the PT-100 sensor can be described with the<br>Gallendarvan Dusen equation shown below: |
|              | $R_{RTD} = R_0[1 + AT + BT^2 + CT^3(T-100)]$                                                                                                    |
|              | Where: Rrtd is the calculated resistance of the RTD.                                                                                               |
|              | Ro is the known RTD resistance at 0°C.                                                                                                    |
|              | T is the temperature in °C                                                                                                    |
|              | A=alpha [I+(delta/100)]                                                                                                    |
|              | B=-I(alpha)(delta)(le-4)                                                                                                    |
|              | C=-I(alpha)(beta)(Ie-8)                                                                                                    |
|              | The Alpha (A), Beta (B), Delta (D) values for the                                                                                                  |

|                                    |                   | 0 0                                                                                                    |                   |                            |                                              |                                    |
|------------------------------------|-------------------|----------------------------------------------------------------------------------------------------|-------------------|----------------------------|----------------------------------------------|------------------------------------|
| Type<br>PT-100                     | Standard<br>ITS90 | Alpha<br>0.003                                                                                                    | a<br>850          | Beta<br>0.10863            | Delta<br>1.49990                             | Ω@0°C<br>100Ω                      |
| Temperature<br>Calculation Example |                   | Example—Calculating the resistance of a PT-100 RTD at 100°C (T). The following $R_0$ ( $\Omega$ at 0°C), alpha, beta, and delta values are used for the PT-100 RTD:                                                                                                    |                   |                            |                                              |                                    |
|                                    |                   |                                                                                                    | T=10              | 0°C                        |                                              |                                    |
|                                    |                   |                                                                                                    | Ro ( <b>(</b>     | 2 at 0°C) =                | 100Ω                                         |                                    |
|                                    |                   |                                                                                                    | Alpha             | a=0.003850                 | I                                            |                                    |
|                                    |                   |                                                                                                    | Beta=             | =0.10863                   |                                              |                                    |
|                                    |                   |                                                                                                    | Delta             | ı=1.49990                  |                                              |                                    |
|                                    |                   | A, B, a<br>listed a                                                                                                    | nd C a<br>bove:   | re calculate               | d according to                               | o equations                        |
|                                    |                   |                                                                                                    | A=0.0             | 00391                      |                                              |                                    |
|                                    |                   |                                                                                                    | B=5.              | 77e-7                      |                                              |                                    |
|                                    |                   |                                                                                                    | C=4.              | 18e-12                     |                                              |                                    |
|                                    |                   | The reaction The reaction The reaction of the second second secon | sistand<br>ted as | e of the R'I<br>follows:   | CD at 100°C (                                | $(\mathbf{R}_{100})$ is then       |
|                                    |                   | R100:                                                                                                    | =R0[1             | $+AT=BT^{2}+C$             | CT <sup>3</sup> (T-100)]                     |                                    |
|                                    |                   |                                                                                                    | =100<br>+[(-4     | {1+[(0.0039<br>.18E-12)(10 | 91)(100)]+[(-!<br>)0 <sup>3</sup> )(100-100) | 5.77e-7)(100 <sup>2</sup> )<br>]]} |
|                                    |                   |                                                                                                    | =138              | .5Ω                        |                                              |                                    |

PT-100 sensor are listed below:

# Specifications

| Conditions<br>Background | The specifications are applicable under the following conditions:               |
|--------------------------|---------------------------------------------------------------------------------|
|                          | • A 1-year calibration cycle.                                                   |
|                          | • An operating temperature of 18 to 28 °C (64.4 to 82.4°F).                     |
|                          | • Relative humidity not exceeding 80%.                                          |
|                          | <ul> <li>Accuracy is expressed as ±(percentage of reading + digits).</li> </ul> |
|                          | • The instrument requires 30 minutes warm-up time to achieve rated accuracy.    |
|                          | • The power cord protective grounding conductor must be connected to ground.    |

| 30000 counts (speed : 7 readings/second) |                                                               |            |          |               |
|------------------------------------------|---------------------------------------------------------------|------------|----------|---------------|
|                                          | U                                                             | Measuring  |          | Open-Terminal |
| Range                                    | Resolution                                                    | Current    | Accuracy | Voltage       |
| 30mΩ                                     | 1μΩ                                                           | 1A approx. | 0.1%+6*  | ~1.772V       |
| 300mΩ                                    | 10μΩ                                                          | 100mA      | 0.05%+6* | ~1.772V       |
| 3Ω                                       | 100μΩ                                                         | 100mA      | 0.05%+3  | ~1.772V       |
| 30Ω                                      | lmΩ                                                           | 10mA       | 0.05%+2  | ~1.772V       |
| 300Ω                                     | 10mΩ                                                          | 1mA        | 0.05%+2  | ~1.772V       |
| 3kΩ                                      | 100mΩ                                                         | 100µA      | 0.05%+2  | ~1.770V       |
| 30kΩ                                     | 1Ω                                                            | 100µA      | 0.05%+2  | ~4.570V       |
| 300kΩ                                    | 10Ω                                                           | 10µA       | 0.05%+2  | ~4.526V       |
| 3MΩ                                      | 100Ω                                                          | 1μA        | 0.05%+2  | ~4.148V       |
| 3000 counts Accu                         | 3000 counts Accuracy (speed: 30 readings/second) ±5 counts ** |            |          |               |

#### Resistance Measurement

\*When the instrument is set to  $30m\Omega$  or  $300m\Omega$  ranges, the resistance value will be changed while connecting or disconnecting the test lead to the panel due to the different temperature between internal and external parts of the instrument. Therefore, please must wait 1 minute in order to obtain an accurate value after the test leads have been connected or disconnected. \* When Kelvin clips are used to resume testing after a long period of time, please wait for a short time to stabilize the measurement.

\*\* In high speed mode, first ensure that the instrument has been grounded through the power cord.

#### G≝INSTEK

| Measurement               | Four-terminal method.                         |
|---------------------------|-----------------------------------------------|
| Auto-ranging              | Provided.                                     |
| Over input range          | "OL" indication                               |
| Maximum Applied           | 30m~3 $\Omega$ range: 30VpDC                  |
| voltage                   | Other range: 100VpDC                          |
| Comparator                | 20 sets of comparator status can be selected. |
| Buzzer mode<br>switchable | NON, PASS, FAIL                               |

#### Temperature Measurement

| Temperature sensor<br>(option) | Platinum resistor.<br>Lead length: 1.5m approx. |                                       |
|--------------------------------|-------------------------------------------------|---------------------------------------|
| Range                          | Accuracy<br>Speed: 7 readings/second            | Accuracy<br>Speed: 30 readings/second |
| -50.0°C ~ -10.0°C              | 0.3%+1.0°C                                      | 0.3%+3°C                              |
| -9.9°C ~ 39.9°C                | 0.3%+0.5°C                                      | 0.3%+2°C                              |
| 40°C ~ 100°C                   | 0.3%+1.0°C                                      | 0.3%+3°C                              |

#### **Temperature Correction Function**

| Temperature           | 0.0°C~39.9°C                                                                          |
|-----------------------|---------------------------------------------------------------------------------------|
| correction range      |                                                                                       |
| Reference temperature | 0°C~99.9°C                                                                            |
| range                 |                                                                                       |
| Thermal coefficient   | $\pm$ 9999 ppm                                                                        |
| range                 |                                                                                       |
| Temperature range     | Accuracy of temperature compensation for 3930 ppm/Cu wire, speed: 7 readings/second.* |
| 0°C~39.9°C            | 0.3%+resistance measurement accuracy.                                                 |
| 40°C~100°C            | 0.6%+resistance measurement accuracy.                                                 |
|                       |                                                                                       |

\*The temperature coefficient for the other settings must be calculated individually according to different conditions.

\*If the temperature coefficient or the difference between the environmental temperature and the required temperature exceeds normal operation, after calculating the compensation, the variation to the reading value will be significant.

#### Interface

| Handler interface*    | Signal: START TTL input<br>Signal: LOW, HIGH, FAIL, PASS, EOT, READY total 6 TTL<br>outputs.<br>(This function is valid only under the resistance<br>measurement mode and the compare mode is enabled.) |
|-----------------------|----------------------------------------------------------------------------------------------------|
| Scan*                 | Signal: READY, PASS, LOW, HIGH, CLOCK, STRB total 6<br>TTL outputs.<br>(This function is valid only under the resistance<br>measurement mode and the compare mode is enabled.)                          |
| RS-232+ GPIB (option) | IEEE488.1-1987, IEEE488.2-1992 and SCPI-1994                                                                                                    |
|                       | * The Scan and Handler interface use the same connector                                                                                                    |

#### Environmental

| Operation<br>Environment | Indoor use, altitude up to 2000m.<br>Ambient Temperature 0°C to 40°C.<br>Relative Humidity 80% (Maximum).<br>Installation category II |  |
|--------------------------|----------------------------------------------------------------------------------------------------|--|
|                          | Pollution Degree 2                                                                                                    |  |
| Storage temperature      | -10°C to 70°C.                                                                                                    |  |

#### General

| Power source | AC 100V/120V/220V/230V±10%, 50/60Hz, 27VA, 22W. |
|--------------|-------------------------------------------------|
| Accessories  | Test Lead $\times$ 1, User manual $\times$ 1,   |
|              | Programmable manual $\times 1$ (option),        |
|              | Temperature sensor (option) $\times 1$          |
| Dimension    | 251(W)×91(H)×291(D) mm                          |
| Weigh        | Approx. 3 kg                                    |

# Declaration of Conformity

#### We

#### GOOD WILL INSTRUMENT CO., LTD.

(1) No.7-1, Jhongsing Rd., Tucheng Dist., New Taipei City, Taiwan(2) No. 69, Lu San Road, Suzhou City (Xin Qu), Jiangsu Sheng, China declare, that the below mentioned product

#### Type of Product: **DC Milliohm Meter** Model Number: **GOM-802**

is herewith confirmed to comply with the requirements set out in the Council Directive on the Approximation of the Law of Member States relating to Electromagnetic Compatibility (89/336/EEC, 92/31/EEC, 93/68/EEC). For the evaluation regarding the Electromagnetic Compatibility and Low Voltage Equipment Directive, the following standards were applied:

| © EMC                                                                                                    |                                |  |  |
|----------------------------------------------------------------------------------------------------|--------------------------------|--|--|
| <b>EN 61326:</b> Electrical equipment for measurement, control and laboratory use — EMC requirements <b>(1997+A1: 1998+A2: 2001)</b> |                                |  |  |
| Conducted and Radiated Emission                                                                                                    | Electrostatic Discharge        |  |  |
| EN 55011: 1998 class A                                                                                                    | IEC 61000-4-2: 1995+A1: 1998   |  |  |
| Current Harmonic                                                                                                    | Radiated Immunity              |  |  |
| IEC 61000-3-2: 2000                                                                                                    | IEC 61000-4-3: 1996+A1: 1998   |  |  |
| Voltage Fluctuation                                                                                                    | Electrical Fast Transients     |  |  |
| IEC 61000-3-3: 1995                                                                                                    | IEC 61000-4-4: 1995            |  |  |
|                                                                                                    | Surge Immunity                 |  |  |
|                                                                                                    | IEC 61000-4-5: 1995            |  |  |
|                                                                                                    | Conducted Susceptibility       |  |  |
|                                                                                                    | IEC 61000-4-6: 1996            |  |  |
|                                                                                                    | Power Frequency Magnetic Field |  |  |
|                                                                                                    | IEC 61000-4-8: 1993            |  |  |
|                                                                                                    | Voltage Dips/ Interrupts       |  |  |
|                                                                                                    | IEC 61000-4-11: 1994           |  |  |
|                                                                                                    |                                |  |  |

#### ◎ Safety

Low Voltage Equipment Directive 73/23/EEC & amended by 93/68/EEC IEC / EN 61010-1: 2001

# NDEX

| Buzzer                            |
|-----------------------------------|
| setting                           |
| Characteristics9                  |
| Compare function                  |
| setting26                         |
| Declaration of conformity54       |
| Disposal instructions6            |
| EN 61010                          |
| measurement category5             |
| pollution degree6                 |
| Environment                       |
| operation6                        |
| storage6                          |
| FAQ45                             |
| Front panel overview12            |
| Fuse                              |
| AC fuse replacement47             |
| safety instructions5              |
| Getting Started chapter8          |
| Handler                           |
| overview                          |
| Interface                         |
| GPIB                              |
| setting                           |
| overview                          |
| RS-232                            |
| setting                           |
| Overview                          |
| measurement                       |
| Percentage                        |
| setting                           |
| Power supply safety instructions5 |
| Power up18                        |
|                                   |

| PT-100 sensor temperature calculation49 |
|-----------------------------------------|
| Rate                                    |
| setting                                 |
| Rear panel overview16                   |
| Reference temperature table             |
| Relative function                       |
| setting                                 |
| Resistance                              |
| setting                                 |
| Resistance measurement                  |
| connection19                            |
| Safety instruction                      |
| Guidelines5                             |
| Safety instructions                     |
| fuse5                                   |
| power supply5                           |
| symbol4                                 |
| Scan                                    |
| overview                                |
| setting                                 |
| Service contact45                       |
| Specifications51                        |
| Table of contents3                      |
| Temperature                             |
| setting                                 |
| Temperature compensation                |
| setting                                 |
| Tilt stand17                            |
| Trigger                                 |
| setting                                 |
| United Kingdom power cord7              |
| Zeroing                                 |
| connection 20                           |